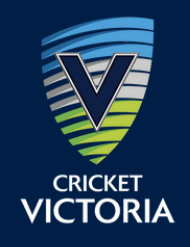

# HOW DO I REGISTER FOR CRICKET IN 2023/24? AS A PARENT WITH DEPENDENTS

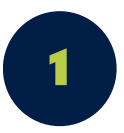

# FIND YOUR CHILD'S CLUB

Your club may send you a direct link to the 2023/24 registration form or have the link available on social channels/website. Otherwise, you can search for the club you wish to register for at <u>www.playhq.com</u>. Click on the REGISTER tab to find your registration options and click GET STARTED.

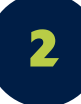

### **CREATE A PLAYHQ ACCOUNT**

If you do not have a PlayHQ account, click on the CREATE AN ACCOUNT button and fill out your personal details. If you are registering a player under 18, the parent/guardian creates the account and then can register dependents under this account.

3

### FILL OUT THE REGO FORM

Select REGISTER NEW FAMILY MEMBER before answering all the required questions. Choose Player to register your child.

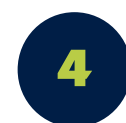

### LINK CRICKET ID

For the first time registering on PlayHQ you will be asked to link your <u>Cricket ID</u>. If you have not created a Cricket ID you will be asked to at this stage and then link it to your PlayHQ account. After you register on PlayHQ you will link your PlayHQ and MyCricket accounts on the PlayCricket app using your Cricket ID and claim your dependents.

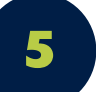

#### **PAYMENT AND SUBMIT**

You will see a summary of the registration fees and you will see the option to pay securely via credit card. You will have the option to apply vouchers if applicable. To finalise, click SUBMIT REGISTRATION. To register another child, repeat Steps 3 to 5.

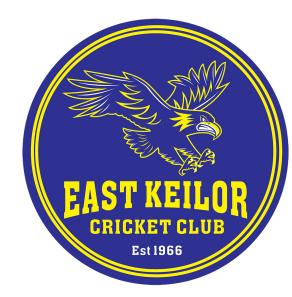